# 2024四川省成都市SIEMENS西门子(授权)中国西南地区一级总代理 商

| 产品名称 | 2024四川省成都市SIEMENS西门子(授权)中国<br>西南地区一级总代理商          |
|------|---------------------------------------------------|
| 公司名称 | 广东湘恒智能科技有限公司                                      |
| 价格   | .00/件                                             |
| 规格参数 | 变频器:西门子代理商<br>触摸屏:西门子一级代理<br>伺服电机:西门子一级总代理        |
| 公司地址 | 惠州大亚湾澳头石化大道中480号太东天地花园2<br>栋二单元9层01号房(仅限办公)(注册地址) |
| 联系电话 | 18126392341 15267534595                           |

## 产品详情

S7-1200 支持Modbus RTU通信模式的模块可作为Modbus RTU从站。以下以 CPU1215C DC/DC和CM1241 RS485为例,介绍S7-1200 Modbus RTU 从站通信组态及编程步骤。

硬件和软件需求及所完成的通信任务:

| 硬件: CPU1215C DC/DC/DC (订货号:6ES7 215-1AG31-0XB0)        | CM1241 RS485 (订货号:6ES7 |  |
|--------------------------------------------------------|------------------------|--|
| 241-1CH30-0XB0) PS 307电源(订货号:6ES7307-1KA02-0AA0)       | PC(带以太网卡)              |  |
| TP以太网电缆软件: STEP 7 V11 Professional SP2 UPD4 + HSP      | ModScan(该软件是第三方软件,可以从  |  |
| Internet 网络下载)所完成的通信任务:将Modbus RTU从站CPU12              | 215C中地址从DB1.DBW0开始的5   |  |
| 个字中的数据,分别读取到Modbus RTU主站ModScan中Modbus地址从40001开始的5个字中。 |                        |  |

在硬件目录里找到"通信模块""点到点""CM1241(RS485)",双击或拖拽此模块至CPU左侧即可,如下图1所示:

图1 组态通信模块

接下来,在"设备视图"中用鼠标选中CM1241(RS485)模块,在"属性" "端口组态"中配置此 模块硬件接口参数。如下图2所示:

以下以传输率=9.6Kbps,奇偶校验=无奇偶校验,数据位=8位字符,停止位=1,其它保持默认设置 为例。

图2 RS485 端口设置

最后在"硬件标识符"里确认一下硬件标识符为271,如下图3所示:

图3硬件标识符

#### 2添加启动OB

在项目树下选择"CPU1215C DC/DC/DC""程序块""添加新块",在弹出的窗口中选择"OB "Startup",添加启动OB 100,如下图4所示:

组织块 "

图4 添加启动OB

#### 3调用MB\_COMM\_LOAD指令

为使端口一启动就被设置为Modbus RTU通信模式,可在OB 100中调用"MB\_COMM\_LOAD"指令。调用"MB\_COMM\_LOAD"指令时会自动弹出创建相应背景数据块的界面,如下图5所示:

图5调用MB\_COMM\_LOAD指令

点击"确认"为该指令创建背景数据块后,为各输入/输出引脚分配地址。尤其需注意MB\_DB输入引脚需指向"MB\_SLAVE"指令的背景数据块,如下图6所示:

注意:"MB\_COMM\_LOAD"指令输入位"REQ"需使用上升沿触发。由于OB 100只在S7-1200启动时执行一次,因此,此例中将"REQ"设为"TRUE"。

### 图6 MB\_COMM\_LOAD指令

MB\_COMM\_LOAD指令参数意义如下表1所示:

| 引脚                          | 说明                                                                 |  |
|-----------------------------|--------------------------------------------------------------------|--|
| EN                          | 使能端                                                                |  |
| REQ                         | 在上升沿执行该指令                                                          |  |
| PORT                        | 通信端口的硬件标识符                                                         |  |
| BAUD                        | 波特率选择:3600,6000,12000,2400,4800,9600,19200,38400,57600,76800,11520 |  |
|                             | 0(注意:所有其它值均无效)                                                     |  |
| PARITY                      | 奇偶检验选择:0-无;1-奇校验;2-偶校验                                             |  |
| FLOW_CTRL                   | -流控制选择:0-(默认值)无流控制                                                 |  |
| RTS_ON_DL                   | RTS延时选择:0-(默认值)                                                    |  |
| Y                           |                                                                    |  |
| RTS_OFF_DLRTS关断延时选择:0-(默认值) |                                                                    |  |
| Y                           |                                                                    |  |
| RESP_TO                     | 响应超时:默认值 = 1000 ms。MB_MASTER 允许用于从站响应的时间(以毫秒为单位)。                  |  |
| MB_DB                       | 对 MB_MASTER 或 MB_SLAVE 指令所使用的背景数据块。                                |  |
| DONE                        | 完成位:指令执行完成且未出错置1                                                   |  |
| ERROR                       | 错误位:0-未检测到错误;1-检测到错误。在参数STATUS中输出错误代码。                             |  |
| STATUS                      |                                                                    |  |

表1 MB\_COMM\_LOAD指令参数意义